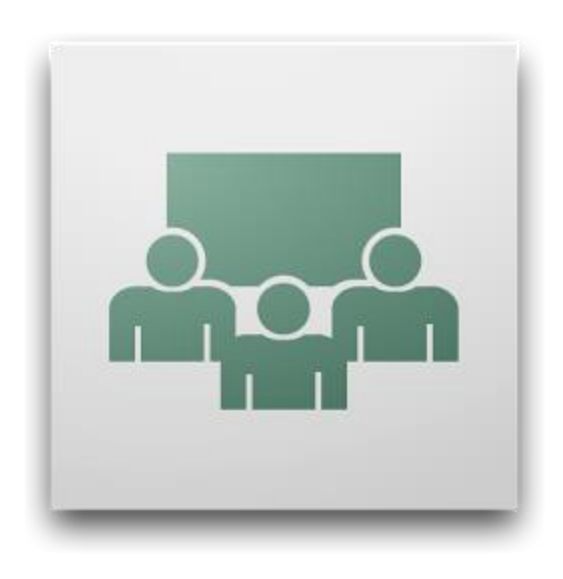

## ADOBE CONNECT ĮRAŠŲ TVARKYMO ĮRANKIS

Vytauto Didžiojo Universitetas Inovatyvių Studijų Institutas © Virtualaus Mokymosi Technologijų Centras © Adobe Connect 9 versijoje pastebėtas neteisingas veikimas, kuomet tiesioginės transliacijos metu kambaryje pranešėją visi girdi ir mato, tačiau padarytas įrašas tinkamai nepasileidžia ar turi garso ir/ar vaizdo problemų. Tokie įrašai gali būti sutvarkyti naudojantis siūlomu įrankiu.

PASTABA. Įrašų įrankis nesutvarkys, jeigu juos darant apskritai nebuvo jokio garso ar vaizdo iš pranešėjo. Taip gali atsitikti, jeigu:

- netinkamai prijungėte mikrofoną ar internetinę kamerą,
  - neijungėte mikrofono ar internetinės kameros tiek fiziškai, tiek programiškai.

Tokiais atvejais tiesioginės transliacijos metu jūsų negirdės kambario dalyviai ir tai bus bus iškart pastebima, nebent įrašą darote būdami kambaryje vieni.

Veiksmų seka atliekama norint sutvarkyti įrašą (-us):

1. Identifikuokite klaidingą įrašą ir nusikopijuokite jo nuorodą. Irašo nuoroda pateikiama šiuo formatu:

https://ac.liedm.net/[irašo nuoroda], pvz. https://ac.liedm.net/p4pshlthn97.

- Prie nukopijuotos įrangos pridėkite šią teksto dalį: /output/[irašo nuoroda].zip?download=zip, pvz. /output/p4pshlthn97.zip?download=zip
- 3. Gautas rezultatas:

https://ac.liedm.net/[irašo nuoroda]/output/[irašo nuoroda].zip?download=zip,pvz. https://ac.liedm.net/p4pshlthn97/output/p4pshlthn97.zip?download=zip

- 4. Nukopijuokite trečiame žingsnyje gautą nuorodą į naudojamos naršyklės adreso juostą ir palaukite, kol serveris pasiūlys išsaugoti nurodytą įrašą .zip formatu Jūsų kompiuteryje
- 5. Parsisiųskite įrašų tvarkymo programą -> http://goo.gl/kQdTst
- 6. Įdiekite programą ir ją atidarykite.
- 7. File -> Open Recording; pasirinkite parsisiųstą įrašo .zip failą.
- 8. Paspauskite nurodytą mygtuką, kad sutvarkytumėte įrašo garso/vaizdo problemas.

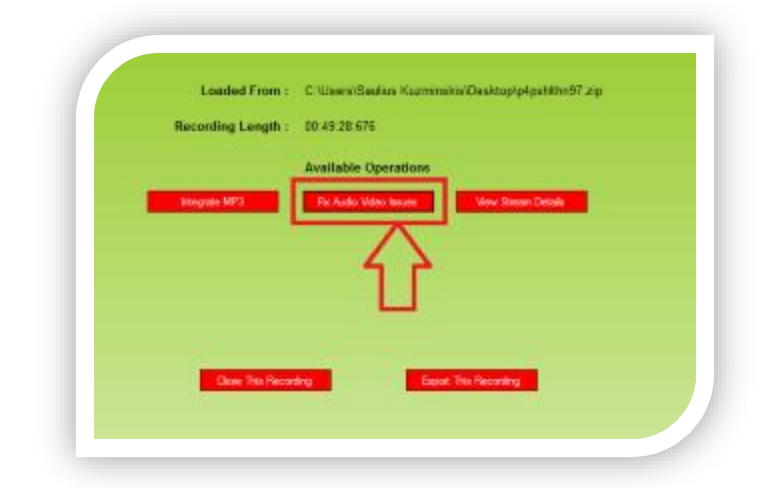

Vytauto Didžiojo Universitetas Inovatyvių Studijų Institutas © Virtualaus Mokymosi Technologijų Centras © 9. Pasibaigus tvarkymo operacijai, išsaugokite sutvarkytą įrašą.

|   | Loaded From :      | C %Jsers/Saulius Kuzminskis/Desktop/pipshthn97.zip                                                               |
|---|--------------------|----------------------------------------------------------------------------------------------------|
|   | Recording Length : | : 09:49:20:576                                                                                                   |
| 1 |                    | Available Operations                                                                                             |
| 1 | Pasgule NP3        | Poc./subie Widoo Isaues                                                                                          |
|   |                    | <u>₹</u>                                                                                                    |
|   | Gase The Record    | salag                                                                                                    |
|   |                    | and the second second second second second second second second second second second second second second second |
|   |                    |                                                                                                    |

- 10. Uždarykite programą.
- 11. Sutvarkytą įrašą reikia įkelti atgal į Adobe Connect serverį.
- 12. Naršyklėje atidarykite <u>https://ac.liedm.net</u> ir prisijunkite su vienu iš Jūsų organizacijai skirtų vartotojų. Prisijungę lango viršuje dešinėje matysite, su kokiu vartotoju prisijungėte. Pavyzdžiui:

| Help | Logout: Kaun | o Technologijų Universitetas : |
|------|--------------|--------------------------------|
|      |              | Search                         |

13. Pasirinkite *Content* kortelę.

| y 🖉  | VEB VA  | IZDO KO  | NFEREN   | 1CIJOS                            |  |
|------|---------|----------|----------|-----------------------------------|--|
| Home | Content | heetings | Seminars | Reports Administration My Profile |  |

14. Paspauskite New Content mygtuką.

| nter | nt List   Edit Information   Set Permissions |              |                     |             |              |
|------|----------------------------------------------|--------------|---------------------|-------------|--------------|
| N    | ew Content V Folder Delete Up One Level Move |              |                     |             |              |
| 1    | Name >                                       | Туре 🕨       | Date Modified >     | Size (KB) → | Referenced > |
|      | 🔁 2 konsultacija                             | Presentation | 09/25/2014 5:01 PM  | 6257.4      | Yes          |
|      | 3 konsultacija                               | Presentation | 10/16/2014 4:39 PM  | 4793.1      | Yes          |
|      | T000M109 Tiriamasis projektas 1 _1 _1        | Presentation | 09/11/2014 11:59 AM | 2198.6      | Yes          |
|      | T000M109 Tiriamasis projektas 1 1 2          | Presentation | 09/11/2014 12:00 PM | 2734.2      | Yes          |

Vytauto Didžiojo Universitetas Inovatyvių Studijų Institutas © Virtualaus Mokymosi Technologijų Centras © 15. Naujai atsidariusiame lange būtina nurodyti *File* ir *Title* laukelius. File grafoje parenkate SUTVARKYTĄ įrašą, kurį išsaugojote 9 žingsnyje. Title nurodykite įrašo pavadinimą, kurį buvote suteikę "sugadintam" įrašui. Kitų laukų galite nekeisti.

| Select Content File                      |                                                                                                    |
|------------------------------------------|----------------------------------------------------------------------------------------------------|
| File: *                                  | C:\Users\Sadlus Kuzminskis\Desktop p4pshithn97_fi: Nardyti<br>The file should be one of the following formats: ".ppt, ".ppt, ".fiv, ".swf, ".pdf, ".off, ".jpg, ".png, ".mp3, ".html,<br>".mp4, ".f4v or ".zp. Please refer to the documentation for valid contents for zp files. |
| Enter Content Information                |                                                                                                    |
| Title: *                                 | T120M182 - T1                                                                                                    |
| Custom URL:                              | https://ac.liedm.net/<br>(Lave bin field blank for a system-generated URL or include a unique URL path. Please use only ascil alphanumeric characters or hyphens. For<br>example: "groduct demon "ull requit in finally includied:mark/product-demo")                             |
| Summary:<br>(max length=4000 characters) | ~                                                                                                    |
| *- indicates required fields             |                                                                                                    |
|                                          | Save                                                                                                    |

- 16. Paspaudę mygtuką Save, įkelsite naują, sutvarkytą įrašą į serverį.
- 17. Nukopijuokite naujai įkelto įrašo NAUJĄ nuorodą ir pateikite įrašo žiūrovams.
- 18. BŪTINAI ištrinkite senąjį, sugadintą įrašą iš sistemos.